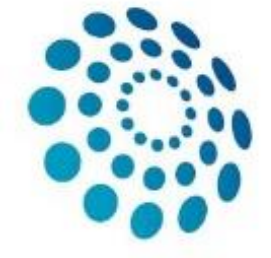

### European Reference Network

for rare or low prevalence complex diseases

#### Network

Hematological Diseases (ERN EuroBloodNet)

# REGISTRATION GUIDE

CPMS (Clinical Patient Management System)

## CPMS account creation

• 1. Create an EU-Login:

https://webgate.ec.europa.eu/cas/eim/external/register.cgi.

| EU Login<br>One account, many EU services | ECAS? English (en)                                                                                                    |
|-------------------------------------------|----------------------------------------------------------------------------------------------------|
|                                           | Create an account                                                                                                    |
|                                           | Create an account                                                                                                    |
|                                           | Help for external users First name Last name E-mail Confirm e-mail E-mail Language E-mail Language E-mail Language English (en) |
|                                           | Enter the code                                                                                                    |
|                                           |                                                                                                    |

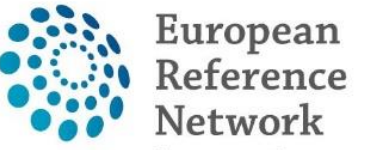

for rare or low prevalence complex diseases

Network

## CPMS account creation

• 2. Request access to CPMS: <a href="https://cpms.ern-net.eu/login/">https://cpms.ern-net.eu/login/</a>

1.10

## European Reference Networks

| ERN

#### Clinical Patient Management System (CPMS)

IT Platform for Clinical Consultations between ERN Members

The CPMS aims at supporting ERNs in improving the diagnosis and treatment of rare or low prevalence complex diseases across national borders of Member States in Europe.

The CPMS is a secure Software as a Service (SaaS) that enables health professionals to enroll patients using comprehensive data models. Health professionals can use the CPMS to collaborate actively and share patient within and across ERNs.

The CPMS is supported by Virtual Communication Tools and DICOM viewers to facilitate the interaction between clinicians. Reporting tools are among the functionality of the system to seamlessly empower users to generate reports of interest for administrative and clinical purposes.

The site may change as we endeavour to incorporate suggestions from our Clinical Advisors, particularly in the area of Graphics and Reporting.

Supported Browsers

Please make sure you are using the latest version of Google Chrome or Firefox to avail of all CPMS functionalities.

Working for patients with rare, low-prevalence and complex diseases Share.Care.Cure.

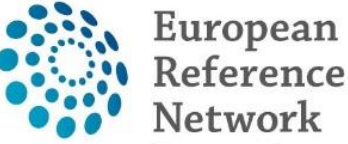

for rare or low prevalence complex diseases

#### Network

? -

Hematological Diseases (ERN EuroBloodNet)

#### Secure Login

You can Login to the CPMS ERN through the EU Login Authentication Service.

#### Login via EU Login

- Video: Getting Set-Up and Logged In to CPMS
- Only ERN members and ERN guest users can be authorised users of the CPMS.
- · To access the CPMS you need to have an EU login. To create an EU login, click here

To request authorisation to use the CPMS, click here.

- To request access to the ERN Collaborative Platform (ECP) to exchange non clinical data with the other members of your ERN, click here.
- For more information on the European Reference Networks, please visit ec.europa.eu.

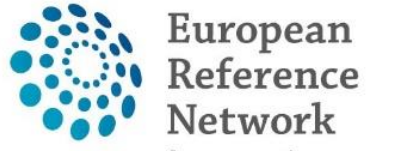

for rare or low prevalence complex diseases

Network

Hematological Diseases (ERN EuroBloodNet)

## Request access to the CPMS application in the saas system

| Saas - Authoriza                                                                          | ● Privacy Statement Support L Ogout English (en) ▼<br>ation System |
|-------------------------------------------------------------------------------------------|--------------------------------------------------------------------|
| European Commission > DG Health and Food Safety > Saas                                    |                                                                    |
| Home .<br>Request access User Data details                                                |                                                                    |
| Select an application                                                                     |                                                                    |
| AAC                                                                                       |                                                                    |
| AAC - Food Fraud                                                                          |                                                                    |
| Cosmetic Products Notification Portal<br>Cosmetic Products Notification Portal (readonly) | ANTE (v3.0.18)   Top   n002dy49 (n002dy49)                         |
| CPMS<br>EIPAHA                                                                            |                                                                    |
| Euceg reporting                                                                           |                                                                    |
| European Reference Networks                                                               |                                                                    |
|                                                                                           |                                                                    |
| FOREMATIS                                                                                 |                                                                    |
| Heads of Food Agencies                                                                    |                                                                    |

## Select application and click Step2

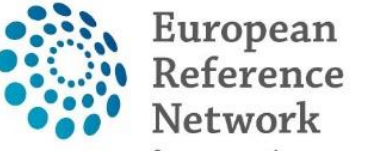

for rare or low prevalence complex diseases

Network

|                                                                                                    | Saas - Aut                                                  | norization System                                                              | Privacy Statement                               | Support 🛛        | 1               | Cogout              | English (en)       |      |
|----------------------------------------------------------------------------------------------------|-------------------------------------------------------------|--------------------------------------------------------------------------------|-------------------------------------------------|------------------|-----------------|---------------------|--------------------|------|
| European<br>Commission                                                                                           | CPMS                                                        |                                                                                |                                                 |                  |                 |                     |                    |      |
| European Commission > DG He                                                                                      | alth and Food Safety > Saas                                 |                                                                                |                                                 |                  |                 |                     |                    |      |
| Home                                                                                                    |                                                             |                                                                                |                                                 |                  |                 |                     |                    |      |
| Request access User                                                                                              | Data details                                                |                                                                                |                                                 |                  |                 |                     |                    |      |
| The Commission shall proce<br>Community institutions and                                                         | ss personal data information<br>podies and on the free move | pursuant to Regulation 45/200<br>ment of such data.                            | 01 EC on the protection of                      | individuals with | regard to the p | processing of perso | onal data by the   |      |
| The Commission shall proce<br>Community institutions and<br>New application<br>Select application                | access                                                      | pursuant to Regulation 45/200<br>ment of such data.<br>3 Select access profile | 01 EC on the protection of<br>4 Recap and Submi | individuals with | regard to the p | processing of perso | onal data by the   |      |
| The Commission shall proce<br>Community institutions and<br>New application                                      | access<br>2 Seles organisation<br>CPMS                      | pursuant to Regulation 45/200<br>ment of such data.                            | 01 EC on the protection of<br>4 Recap and Submi | individuals with | regard to the p | processing of perso | onal data by the   |      |
| The Commission shall proce<br>Community institutions and<br>New application<br>Select application<br>Application | access<br>2 Seles organisation<br>CPMS                      | pursuant to Regulation 45/200<br>ment of such data.<br>3 Select access profile | Cancel     Cancel                               | ission           | regard to the p | Step 2 : set        | iect an organisati | – nc |

## Select organisation (ERN-EuroBloodNet)

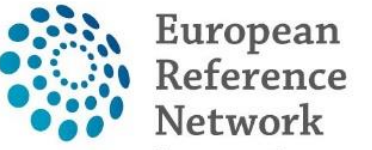

for rare or low prevalence complex diseases

#### Network

Hematological Diseases (ERN EuroBloodNet)

#### New application access

| 1 Select application | 2 Select organisation 3 Select access profile 4 Recap and Submission                                                                                                    |           |
|----------------------|----------------------------------------------------------------------------------------------------|-----------|
| *Organisations       |                                                                                                    |           |
| organioatorio        |                                                                                                    |           |
|                      | 25 ▼ records per page Search:                                                                                                    |           |
|                      |                                                                                                    |           |
|                      |                                                                                                    |           |
|                      | Open OBOND - Bone Disorders                                                                                                    | Details 🕥 |
|                      | CRANIO - Craniofacial anomalies and ear, nose and throat disorders                                                                                                    | Details O |
|                      | Copen Open ERKNet - Kidney Diseases                                                                                                    | Details 🕥 |
|                      | Copen O ERN-EYE - Eye Diseases                                                                                                    | Details O |
|                      | Copen O ERN-LUNG - Respiratory Diseases                                                                                                    | Details 🕥 |
|                      | Copen Open O ERN-RND - Neurological Diseases                                                                                                    | Details 🗨 |
|                      | Copen Open O ERN-SKIN - Skin Disorders                                                                                                    | Details 🗢 |
|                      | Copen Open O ERNICA - Inherited and Congenital Anomalies                                                                                                    | Details 🗢 |
| elect                | Copen Open OEURACAN - Adult Cancers                                                                                                    | Details 🗨 |
| uroBloodNet          | Copen OEURO-NMD - Neuromuscular Diseases                                                                                                    | Details O |
|                      | Copen Open October Conditions                                                                                                    | Details 🕥 |
| ien click            | Copen Open O EpiCARE - Epilepsies                                                                                                    | Details 👁 |
| )pen' ——             | Green      Open     Open | Details 👁 |
|                      | Copen Open O GENTURIS - Genetic Tumour Risk Syndromes                                                                                                    | Details O |
|                      | GUARD-HEART - Heart Diseases                                                                                                    | Details 🕥 |
|                      | Copen OITHACA - Intellectual Disability and Congenital Malformations                                                                                                    | Details 🔿 |
|                      | Copen Open OMetabERN - Hereditary Metabolic Disorders                                                                                                    | Details O |
|                      | Copen Open OPaedCAN - Paediatric Cancer                                                                                                    | Details 🔿 |
|                      | Copen RARE-LIVER - Hepatological Diseases                                                                                                    | Details 🖸 |

## Select organisation (Country)

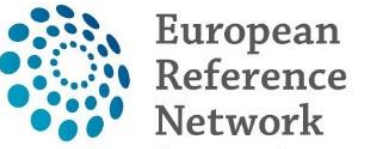

### for rare or low prevalence complex diseases

#### Network

Hematological Diseases (ERN EuroBloodNet)

#### New application access

| 1 Select application | 2 Select organisation (3) Select access profile (4) Recap and Subr | nission   |
|----------------------|--------------------------------------------------------------------|-----------|
| *Organisations       |                                                                    |           |
|                      | 25 v records per page                                              | Search:   |
| Select your          | + Up / EuroBloodNet - Hematological Diseases                       |           |
|                      | 🖆 Open 💿 Austria                                                   | Details 👁 |
| country then         | Open      Belgium                                                  | Details O |
| lick 'Open'          | 🖆 Open 🕓 Bulgaria                                                  | Details O |
|                      | 🖆 Open 🔘 Croatia                                                   | Details O |
|                      | Cyprus                                                             | Details O |
|                      | Czech Republic                                                     | Details 🗢 |
|                      | 🖆 Open 💿 Denmark                                                   | Details O |
|                      | 🖆 Open 💿 Estonia                                                   | Details O |
|                      | Copen OFinland                                                     | Details 🗨 |
|                      | Copen O France                                                     | Details • |
|                      | 🗁 Open 🔘 Germany                                                   | Details • |
|                      | 🖆 Open 💿 Greece                                                    | Details 🗢 |
|                      | Copen OHungary                                                     | Details 🗨 |
|                      | Celand                                                             | Details 🗢 |
|                      | 🔁 Open 🕓 Ireland                                                   | Details 🗢 |
|                      | Copen Italy                                                        | Details 🗨 |
|                      | 🗁 Open 🕓 Latvia                                                    | Details 🗨 |
|                      | 🗁 Open 🕓 Liechtenstein                                             | Details O |
|                      | 🖆 Open 💿 Lithuania                                                 | Details 🕥 |

## Select organisation (Institution)

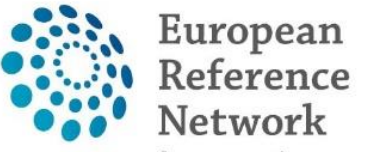

for rare or low prevalence complex diseases

Network

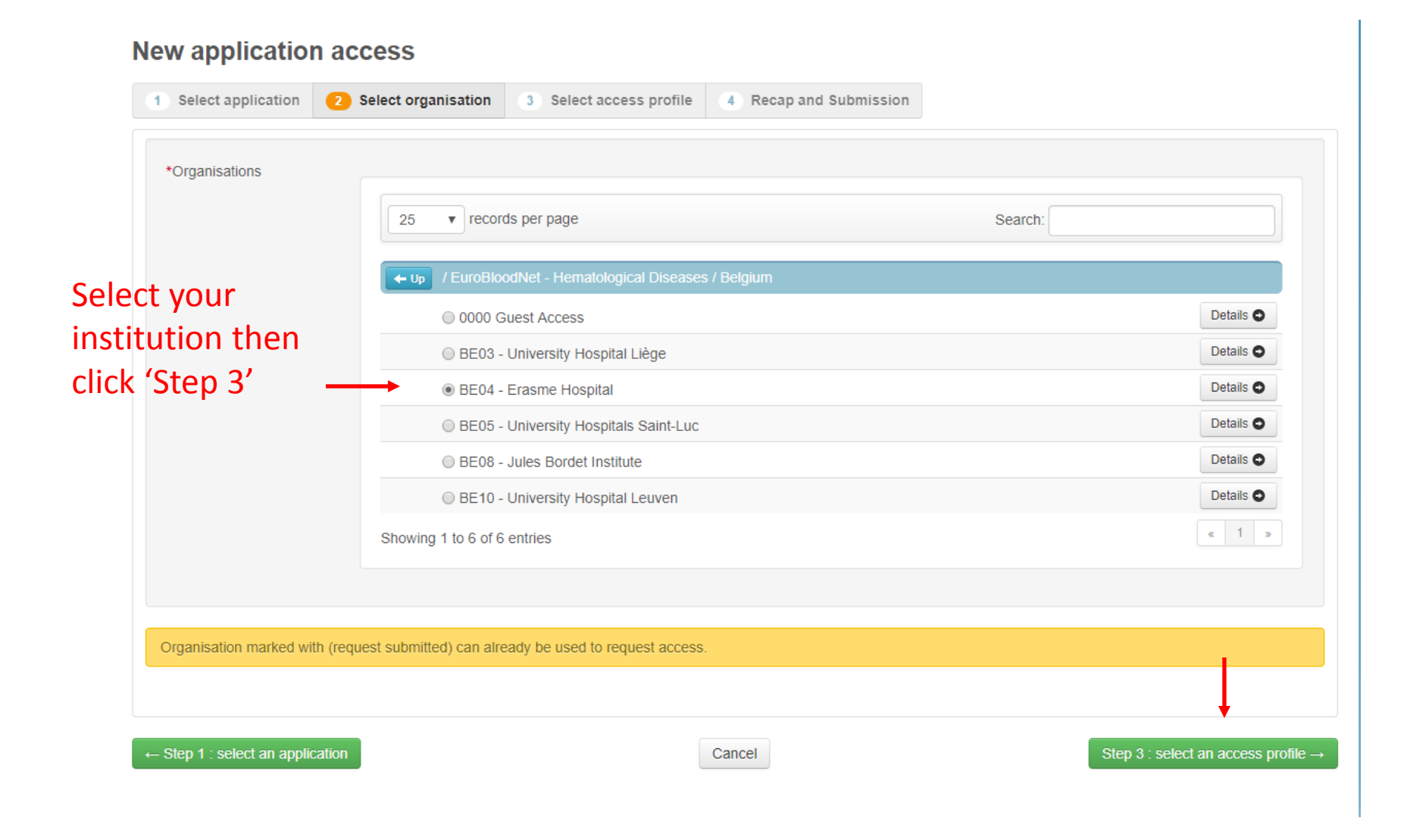

## Select access profile (HP healthcare professional)

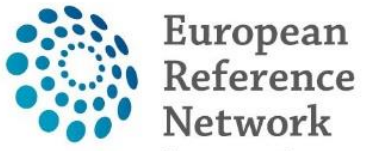

for rare or low prevalence complex diseases

Network

Hematological Diseases (ERN EuroBloodNet)

#### New application access

| *Access ProfileNameStatusDescriptionI Coordinatoractivehandles requests for assistance from ERN and has access to KPIsI Dispatcherbispatcherhandles requests for assistance on behalf of CoordinatorI HPactivehealthcare professional available to participate in or lead panelsI Panel Manager ERNAssists panel lead with managing panels at ERN levelI Panel Manager HCPAssists panel lead with managing panels at HCP levelI Researchercan create or consult queries or reports on the anonymised data from the ERN                                                                                                    | *Access Profile       Name       Status       Description         Image: Coordinator       active       handles requests for assistance from ERN and has access to KPIs         Image: Dispatcher       bandles requests for assistance on behalf of Coordinator         Image: Dispatcher       kealthcare professional available to participate in or lead panels         Image: Panel Manager ERN       Assists panel lead with managing panels at ERN level         Image: Panel Manager HCP       Assists panel lead with managing panels at HCP level         Image: Researcher       can create or consult queries or reports on the anonymised data from the ERN                                                                                                    | *Access Profile       Name       Status       Description         Image: Coordinator       active       handles requests for assistance from ERN and has access to KPIs         Image: Dispatcher       handles requests for assistance on behalf of Coordinator         Image: Dispatcher       handles requests for assistance on behalf of Coordinator         Image: HP       active       healthcare professional available to participate in or lead panels         Image: HP       active       healthcare professional available to participate in or lead panels         Image: Panel Manager ERN       Assists panel lead with managing panels at ERN level         Image: Panel Manager HCP       Assists panel lead with managing panels at HCP level         Image: Panel Manager HCP       can create or consult queries or reports on the anonymised data from the ERN                                                                                                    |                              |                   |        |                                                                              |
|----------------------------------------------------------------------------------------------------|----------------------------------------------------------------------------------------------------|----------------------------------------------------------------------------------------------------|------------------------------|-------------------|--------|------------------------------------------------------------------------------|
| Select HP<br>(healthcare<br>professional)<br>then click<br>'Step 4'activehandles requests for assistance from ERN and has access to KPIsImage: Image: | Select HP<br>(healthcare<br>professional)<br>then click<br>'Step 4'activehandles requests for assistance from ERN and has access to KPIsImage: Image: | Select HP   (healthcare   professional)   then click   ('step 4')     active   handles requests for assistance from ERN and has access to KPIs   handles requests for assistance on behalf of Coordinator   handles requests for assistance on behalf of Coordinator   handles request for assistance on behalf of Coordinator   handles request for assistance on behalf of Coordinator   handles request for assistance on behalf of Coordinator   handles request for assistance on consult queries or reports on the anonymised data from the ERN | *Access Profile              | Name              | Status | Description                                                                  |
| Select HP<br>(healthcare<br>professional)<br>then clickDispatcherhandles requests for assistance on behalf of CoordinatorPanel Manager ERNactivehealthcare professional available to participate in or lead panelsPanel Manager ERNAssists panel lead with managing panels at ERN levelPanel Manager HCPAssists panel lead with managing panels at HCP levelResearchercan create or consult queries or reports on the anonymised data from the ERN                                                                                                    | Select HP   (healthcare   professional)   then click   'Step 4'   Instant Professional Professional Available to participate in or lead panels Assists panel lead with managing panels at ERN level Researcher Instant Profession Click Can create or consult queries or reports on the anonymised data from the ERN                                                                                                    | Select HP<br>(healthcare<br>professional)<br>then click<br>'Step 4'                                                                                                    |                              | Coordinator       | active | handles requests for assistance from ERN and has access to KPIs              |
| Select HP       Image: HP       active       healthcare professional available to participate in or lead panels         (healthcare professional)       Panel Manager ERN       Assists panel lead with managing panels at ERN level         Image: Panel Manager HCP       Assists panel lead with managing panels at HCP level         Image: Step 4'       Researcher       can create or consult queries or reports on the anonymised data from the ERN                                                                                                    | Select HP<br>(healthcare<br>professional)<br>then click<br>'Step 4' $HP$ active healthcare professional available to participate in or lead panels<br>Assists panel lead with managing panels at ERN level<br>Assists panel lead with managing panels at HCP level<br>Researcher can create or consult queries or reports on the anonymised data from the ERN                                                                                                    | Select HP<br>(healthcare<br>professional)<br>then click<br>'Step 4'<br>HP<br>active healthcare professional available to participate in or lead panels<br>Assists panel lead with managing panels at ERN level<br>Panel Manager HCP<br>Assists panel lead with managing panels at HCP level<br>Researcher<br>Can create or consult queries or reports on the anonymised data from the ERN                                                                                                    |                              | Dispatcher        |        | handles requests for assistance on behalf of Coordinator                     |
| Import and the professional)       Panel Manager ERN       Assists panel lead with managing panels at ERN level         Import Panel Manager HCP       Assists panel lead with managing panels at HCP level         Import Step 4'       Import Researcher                                                                                                    | Import including       Panel Manager ERN       Assists panel lead with managing panels at ERN level         Import Panel Manager HCP       Assists panel lead with managing panels at HCP level         Import Panel Manager HCP       Assists panel lead with managing panels at HCP level         Import Panel Manager HCP       Can create or consult queries or reports on the anonymised data from the ERN                                                                                                    | Import   professional)   then click   'Step 4'   Assists panel lead with managing panels at ERN level Assists panel lead with managing panels at HCP level Researcher can create or consult queries or reports on the anonymised data from the ERN                                                                                                    | Select HP                    | ✔ HP              | active | healthcare professional available to participate in or lead panels           |
| Image: Panel Manager HCP       Assists panel lead with managing panels at HCP level         'Step 4'       Researcher                                                                                                    | Image: Panel Manager HCP       Assists panel lead with managing panels at HCP level         Image: Step 4'       Researcher         Can create or consult queries or reports on the anonymised data from the ERN                                                                                                    | Image: Panel Manager HCP       Assists panel lead with managing panels at HCP level         Image: Step 4'       Image: Researcher         Can create or consult queries or reports on the anonymised data from the ERN                                                                                                    | (nearricare<br>professional) | Panel Manager ERN |        | Assists panel lead with managing panels at ERN level                         |
| 'Step 4' Can create or consult queries or reports on the anonymised data from the ERN                                                                                                    | 'Step 4' Can create or consult queries or reports on the anonymised data from the ERN                                                                                                    | 'Step 4' Researcher can create or consult queries or reports on the anonymised data from the ERN                                                                                                    | then click                   | Panel Manager HCP |        | Assists panel lead with managing panels at HCP level                         |
|                                                                                                    |                                                                                                    |                                                                                                    | 'Step 4'                     | Researcher        |        | can create or consult queries or reports on the anonymised data from the ERN |

← Step 2 : select an organisation

Cancel

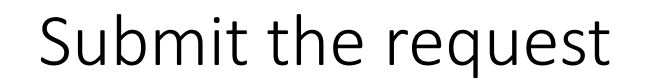

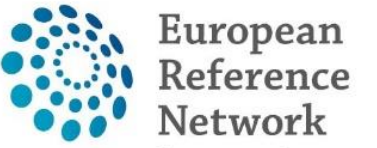

for rare or low prevalence complex diseases

Network

Hematological Diseases (ERN EuroBloodNet)

#### New application access

| 1 Select application       | 2 Select organisation            | 3 Select access profile           | 4 Recap and Submission                |         |                    |
|----------------------------|----------------------------------|-----------------------------------|---------------------------------------|---------|--------------------|
|                            |                                  |                                   |                                       |         |                    |
| Summary                    |                                  |                                   |                                       |         |                    |
| Application                | CPMS                             |                                   |                                       |         |                    |
| Organisation               | BE04 - Erasme Hospit             | al                                |                                       |         |                    |
| Access Profile             | HP                               |                                   |                                       |         |                    |
|                            |                                  |                                   |                                       |         |                    |
| Comments                   |                                  |                                   |                                       |         |                    |
|                            |                                  |                                   |                                       |         |                    |
|                            |                                  |                                   |                                       |         |                    |
| Before submitting          |                                  |                                   |                                       |         |                    |
| A request to get access    | to an application will be valida | ted by the administrators, this i | s a manual process and can take a fev | / days. |                    |
|                            |                                  |                                   |                                       |         |                    |
| ← Step 3 : select an acces | s profile                        |                                   | Cancel                                | Sub     | mit request access |

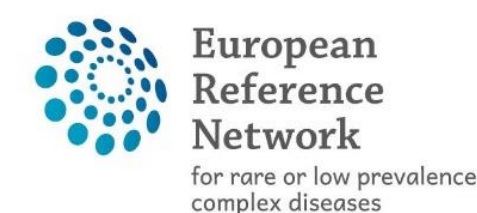

- After request submission your account will be activated within 3 days. (Pay attention incomplete request cannot be validated, a new request will then have to be submitted!!).
- When the account is activated you will have to pass through an authentication step which checks your ID for security reasons.
- To authenticate you should link your phone number to your account, in order to do so you should follow this link: <u>https://ecas.ec.europa.eu/cas</u> and introduce your password and follow the steps described here after.

# Authentication step – linking your phone number to your account (1)

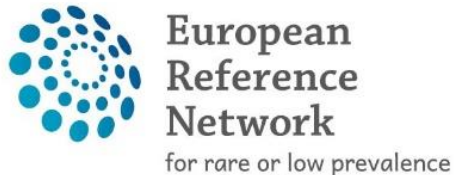

complex diseases

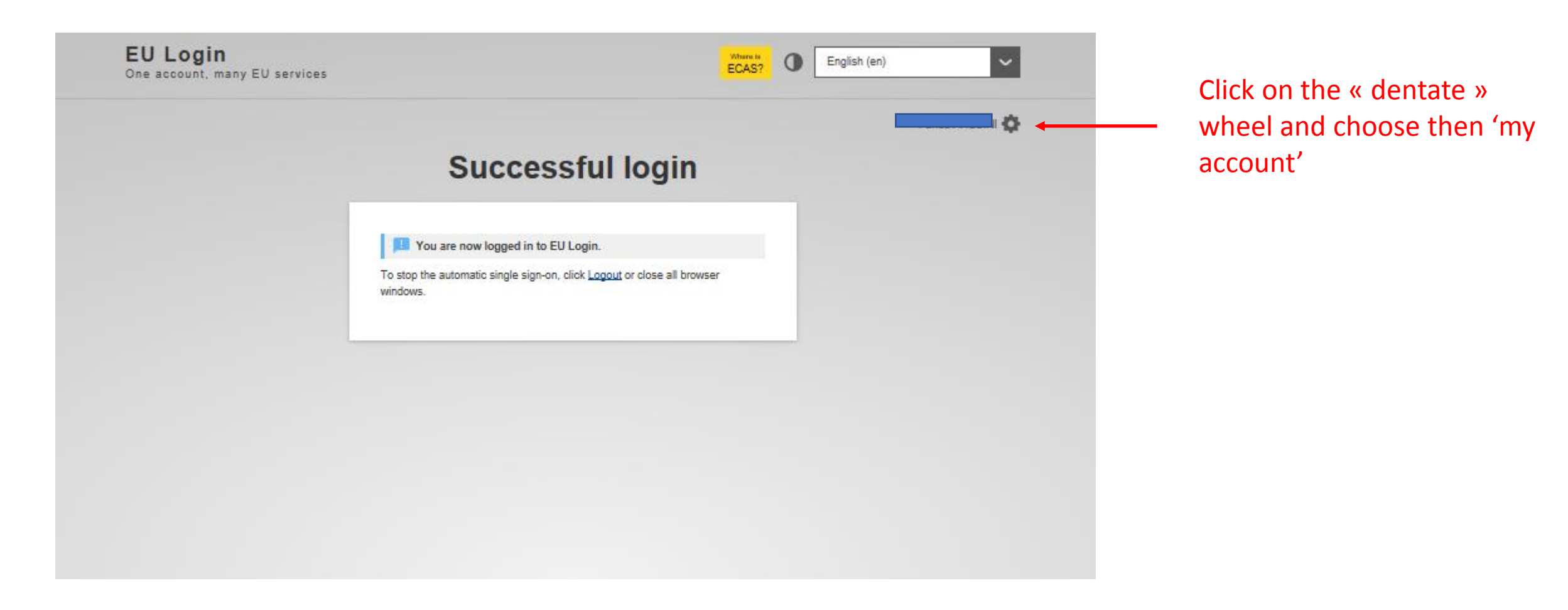

# Authentication step – linking your phone number to your account (2)

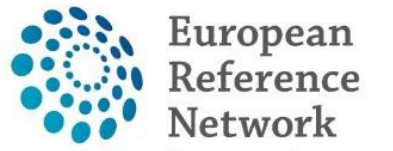

for rare or low prevalence complex diseases

Network

Hematological Diseases (ERN EuroBloodNet)

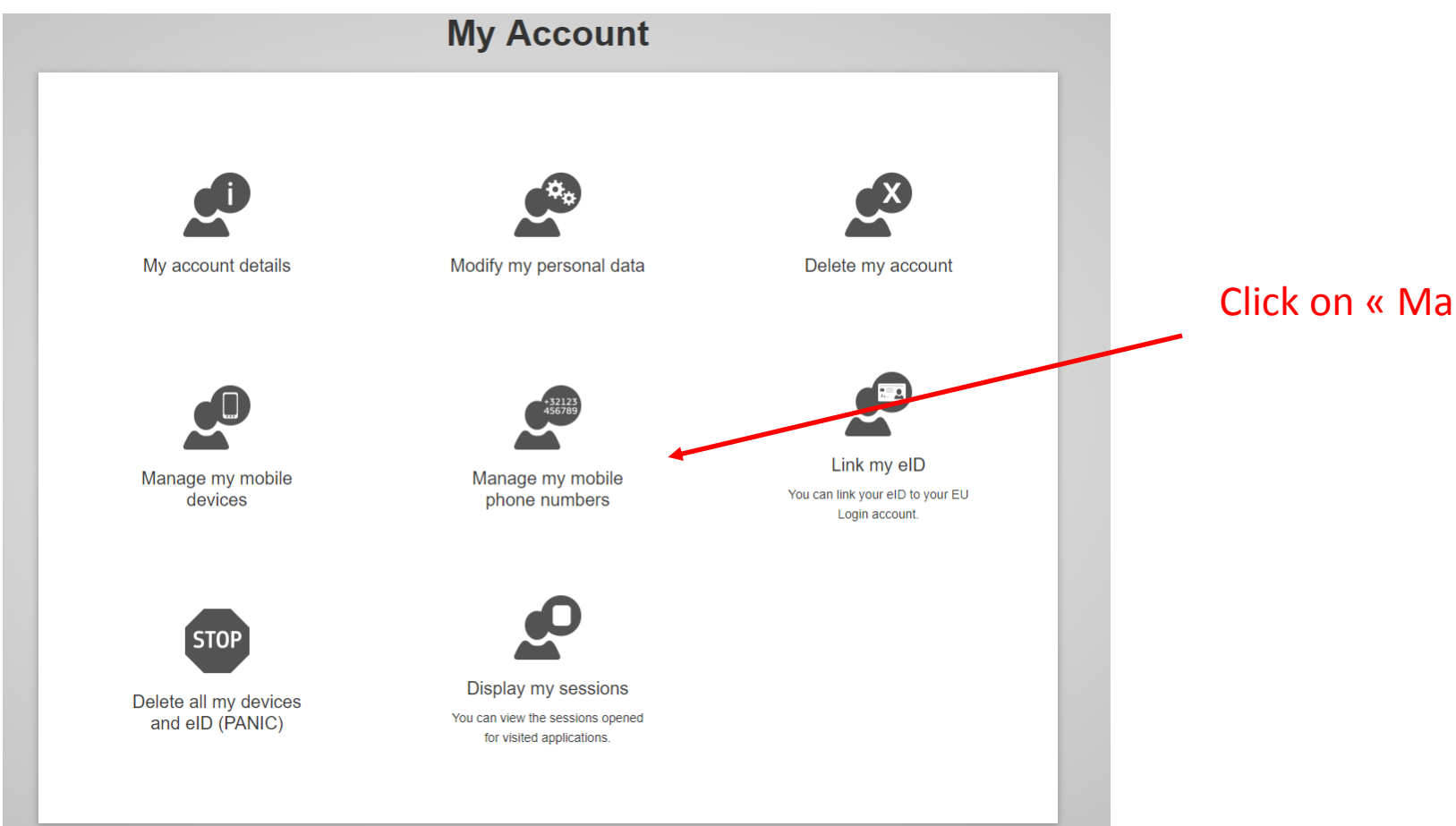

Click on « Manage my mobile phone numbers »

## Authentication step – linking your phone number to your account (3)

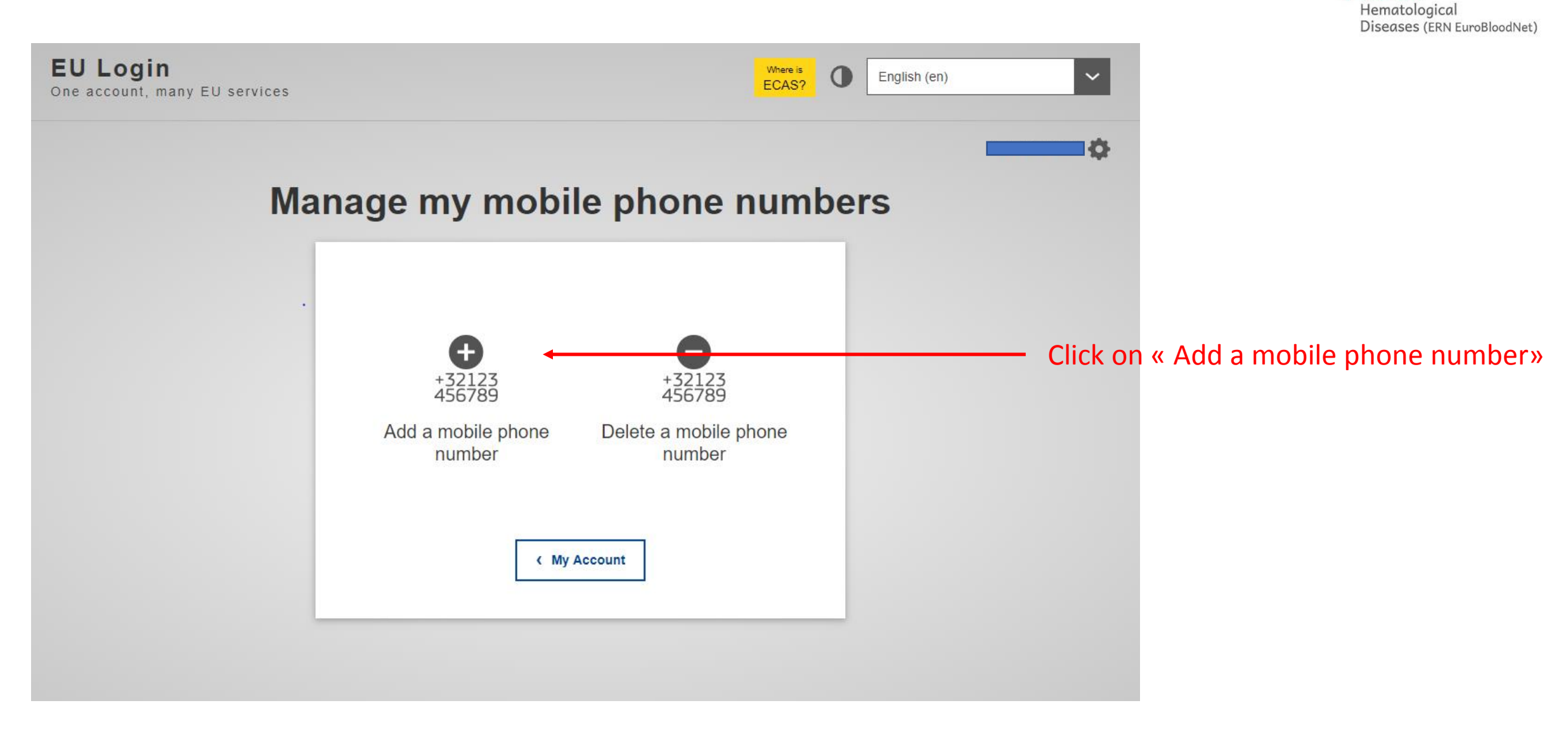

European

Reference Network

Network

for rare or low prevalence complex diseases

## Authentication step – linking your phone number to your account (4)

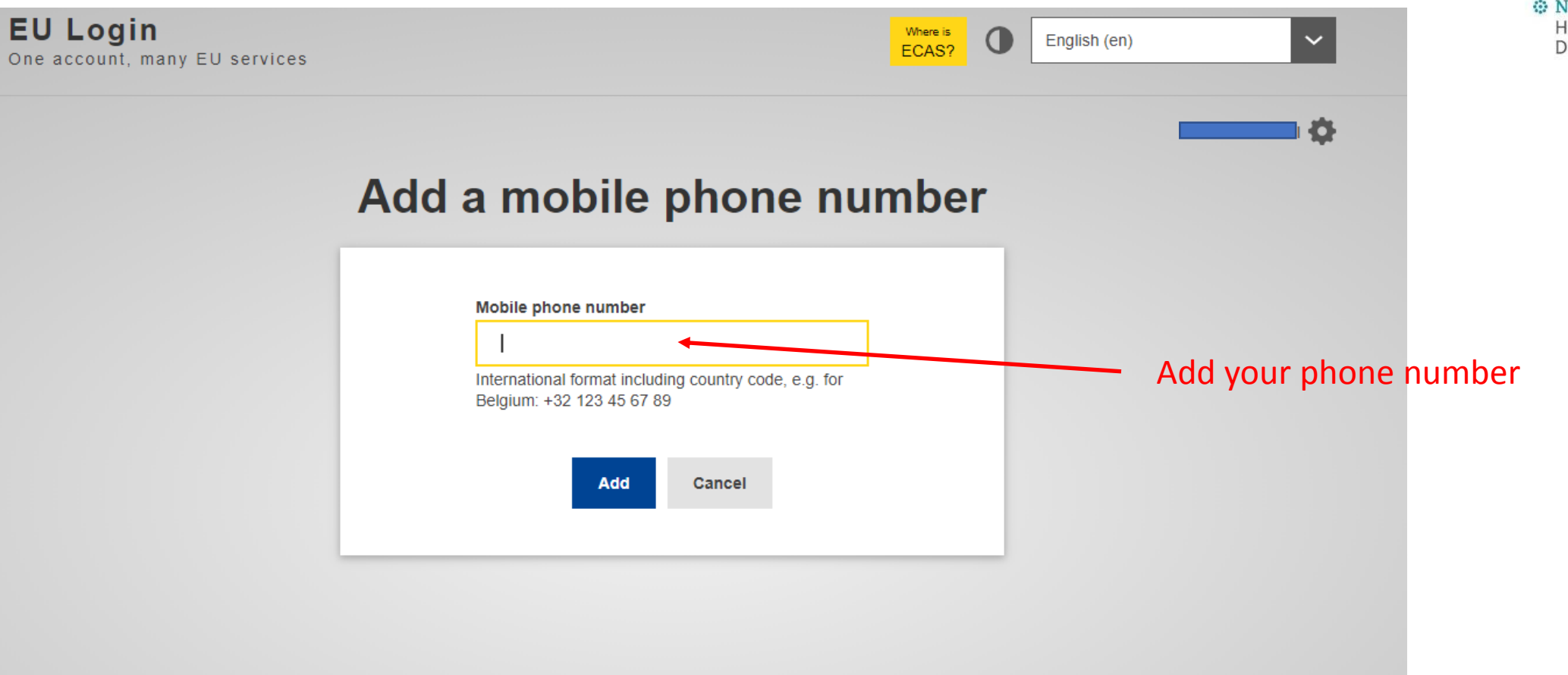

European Reference Network

for rare or low prevalence complex diseases

Network

## Ready to log on the CPMS (1)

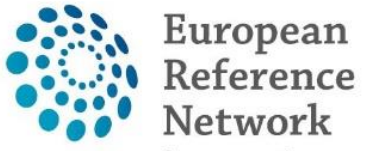

for rare or low prevalence complex diseases

Network

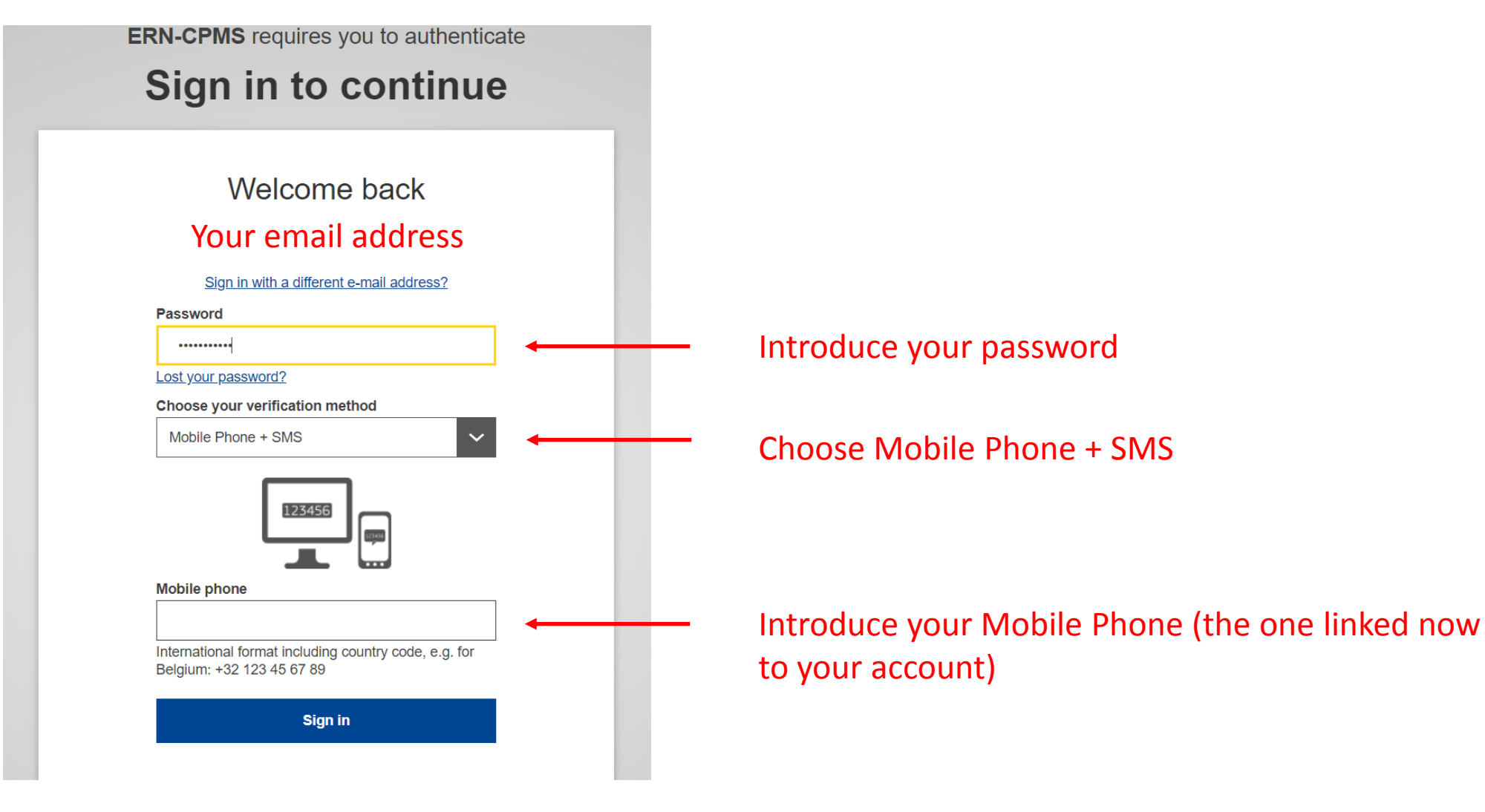

## Ready to log on the CPMS (1)

ERN-CPMS requires you to authenticate

## Sign in to continue

## Authentication by SMS text challenge

Enter the *challenge* sent to your mobile phone by SMS text message. It might take several minutes for the message to reach your mobile phone.

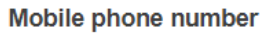

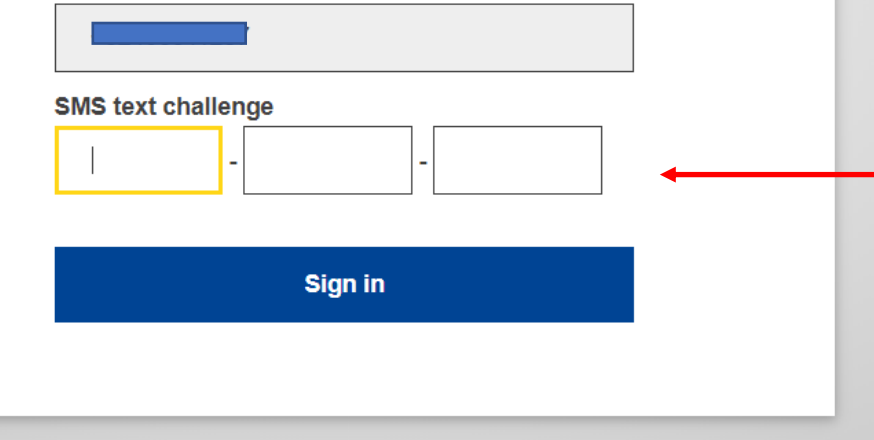

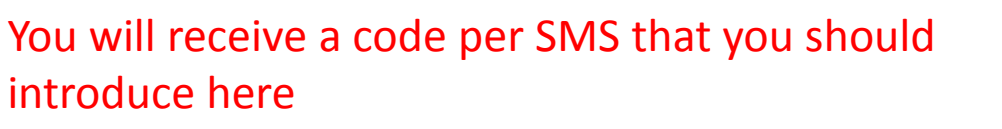

European Reference Network

for rare or low prevalence complex diseases

Network

First connection to the CPMS – customise your preferences

• When you first connect to the CPMS you will have

ERN meetings

to choose the thematic areas you are most keen to work in.

You click « ERN Dashboard » (1.), then « Preferences » (2.), you describe your function (3.) and then you select the fields of expertise you are most involved in

| European<br>Reference<br>Networks | ERN   EuroBloodNet - Hematological D                                                                                                 | Centre | ERN | Map 🕜 🕤  | -                 |
|-----------------------------------|----------------------------------------------------------------------------------------------------|--------|-----|----------|-------------------|
|                                   | * EuroBloodNet - Hematological Diseases USER: Fahed Ahssini                                                                          |        |     |          |                   |
| 👔<br>Dashboard                    | ✿ My Preferences           My professional role:         ■. Radiologist         3.                                                   |        | 1.  | 4.       |                   |
| Panels                            | Thematic Area                                                                                                    |        |     | l wish   | to participate    |
| Tasklist                          |                                                                                                    |        |     | 🗆 Sele   | ct all            |
| :=:                               | Amyloidosis                                                                                                    |        |     | •        |                   |
| My Meetings                       | Congenital dyserythropoietic anemia, Blackfan-Diamond anemia, Acquired BMF and Inherited BMF                                         |        |     | •        |                   |
|                                   | Haemochromatosis and other rare genetic disorders of iron metabolism and heme synthesis                                              |        |     | •        |                   |
| Webinars                          | Haemoglobinopathy                                                                                                    |        |     | •        |                   |
| Papel                             | Haemophilia A, B, The rarer congenital deficiencies of other coagulation factors, Von Willebrand disease, inherited platelet defects |        |     | V        |                   |
| Management                        | Hereditary erythroenzymopathies and RBC membrane defects                                                                             |        |     | V        |                   |
|                                   | Myelodysplastic syndrome (MOS)                                                                                                    |        |     | <b>I</b> |                   |
|                                   | Myeloproliferative neoplasm (MPN)                                                                                                    |        |     | <b>I</b> |                   |
|                                   | Rare lymphomas                                                                                                    |        |     | •        |                   |
| Performance<br>Indicators         |                                                                                                    |        |     |          |                   |
| i                                 |                                                                                                    |        |     | 🗘 Upda   | ite My Preference |

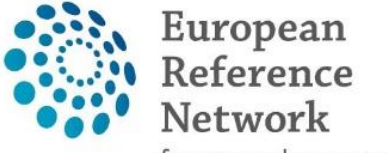

for rare or low prevalence complex diseases

Network